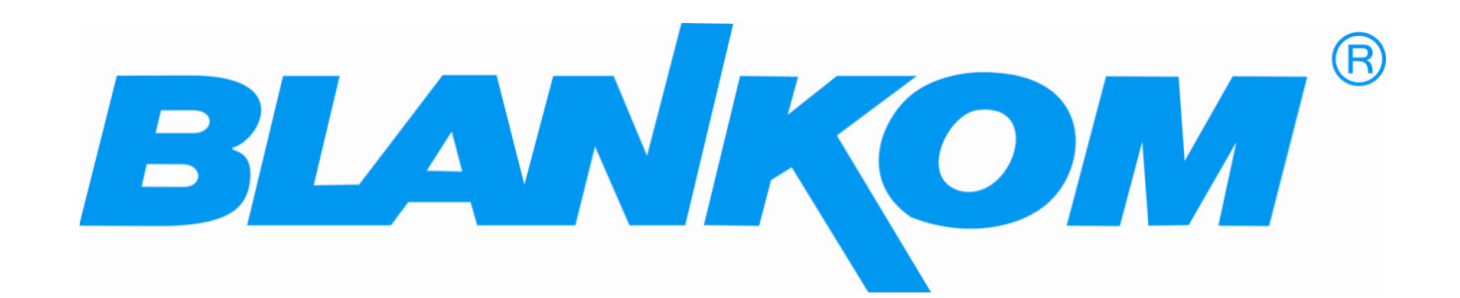

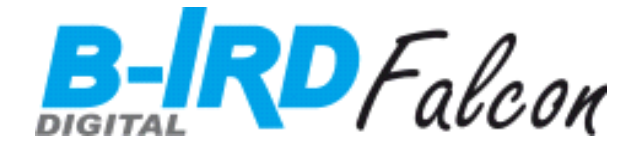

# DRD 700 Quad Multistream Processor

## Instruction Manual

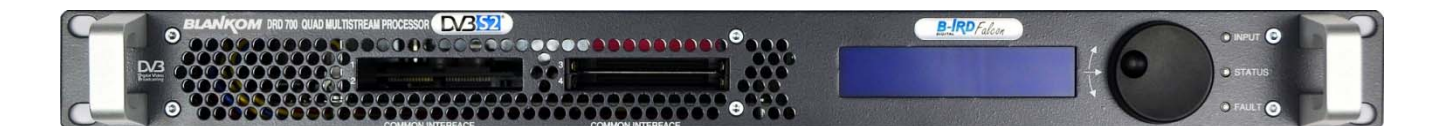

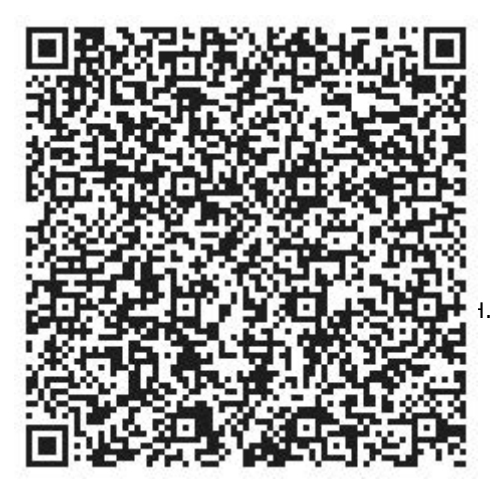

Contact: www.blankom.de www.irenis-blankom.com info@blankom.de Germany - Hauptsrasse 29 31171 Nordstemmem +49 5069 4809781

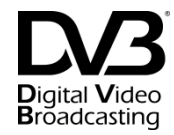

## Important Notes!

This manual is for use by qualified personnel only. Handling this device or system requires special electrotechnical knowledge. To reduce the risk of electrical shock or damage to the equipment, do not perform any servicing other than the installation and operating instructions contained in this manual unless you are qualified to do so. This device operates in the given voltage and frequency range without requiring manual adjustment.

Special symbols that might appear on the equipment:

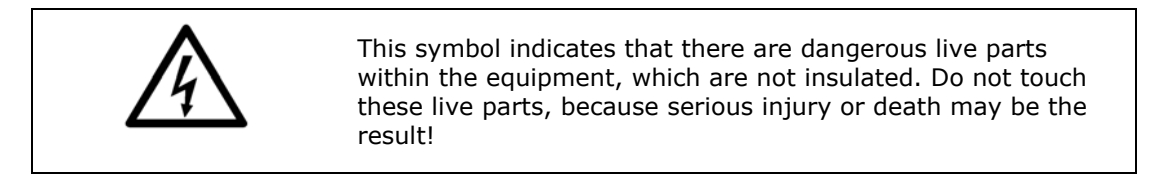

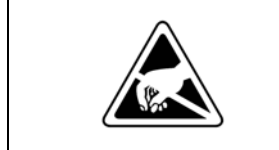

This symbol indicates that there are components under risk from electrostatic discharge. To avoid equipment damages do not touch these components or, observe the respective handling rules!

For continued protection against fire, the fuses may only be replaced by identical fuses with the same electrical specifications which are designed for the corresponding fuse positions.

No part of this publication may be reproduced in any form or by any means or used to make any derivative work (such as translation, transformation or adaptation) without the written permission from Blankom GmbH. Blankom GmbH reserves the right to revise this publication and make changes in its content from time to time, whereby it shall not be obligatory for Blankom GmbH to provide notification of such revision or change.

Blankom GmbH provides this manual without warranty of any kind, neither implied nor expressed, this includes also any warranties regarding the merchantability and fitness for a particular purpose. Blankom GmbH may improve this manual or make changes in the products described herein at any point of time.

## Installation Notes

All types of the DRD/DRP family are 19" devices with 1 RU height designed for installation in 19" racks. In addition to the front panel screws an internal module support is required at the rack.

Depending on the Frontend used and the operating adjustments, the input port carries DC voltage (13V / 18V, max. 400 mA).

By connecting a mains cable, the device can become functional without any auxiliary appliances. The power supply units are designed for the wide range of 100-240V AC; a manual adjustment of the voltage is not necessary.

The second power connector is feeding another independent power supply for redundancy. For a maximum of redundancy both power supplies should use different circuits.

All the outputs are decoupled from one another. Thus, the circuit does not have any effect on the functioning of the device. Connections that are not required need not to be terminated.

Suggestion: CAT 6E Ethernet cable for GbEthernet

© 2013 Blankom GmbH All rights reserved!

## **Table of Contents**

| IMPORTANT NOTES!                          |   |
|-------------------------------------------|---|
| INSTALLATION NOTES                        |   |
| TABLE OF CONTENTS                         |   |
| GENERAL DESCRIPTION                       |   |
| INPUT                                     | 5 |
| ASI INTERFACE                             | 5 |
| WIDE-RANGE POWER SUPPLY UNIT:             | 5 |
| Test Equipment                            | 5 |
| Software Options                          | 5 |
| ORDERING CODES                            |   |
| CONTROL WITH DISPLAY AND NAVIGATION WHEEL | 7 |
| OPERATION DISPLAY                         | 7 |
| DESCRIPTION OF MENU                       | 7 |
| CONTROL WITH WEB SERVER                   |   |
| Номе                                      |   |
| INPUT                                     | 9 |
| IP INPUT (OPTION):                        | 9 |
| INPUT-DVB-S/S2 (OPTION)                   |   |
| COMMON INTERFACE                          |   |
| BISS DECRYPTION                           |   |
| MULTIPLEXER                               |   |
| MPTS OUTPUT                               |   |
| SPTS OUTPUT                               |   |
| LAN                                       |   |
|                                           |   |
| LAN-TELNET (UPTION)                       |   |
| SYSTEM                                    |   |
|                                           |   |
| UPDATE                                    |   |
|                                           |   |
|                                           | L |
| CONNECTIONS                               |   |
| TECHNICAL DATA                            |   |
| HISTORY                                   |   |

## General description

DRD 700 is an DVB-Quad receiver. He can be user defined equiped with 2 Twin DVB frontend boards (DVB-S/S2, DVB-T/C or DVB-T/T2). The four independent MPEG-2/MPEG-4 SD/HD input signals are demodulated, descrambled and are available as 4x2 ASI interfaces.

For the descrambling, DRD 700 has four DVB-CI slots, which enables appropriate CAM modules to decode the complete transport stream. Multidecryption is available by default.

The DVB-S/S2 twin frontends allows the receiving and demultiplexing of transport streams regarding EN 302307 Annex H.2. By using two twin frontends four transport streams can be provided at the ASI interfaces. In total there exist  $4 \times 2$  ASI output interfaces, two interfaces provide the same signal.

Max. four transport streams as 4 x MPTS can be provided by the IP-GbE-SFP interface. In addition the DRD700 is able to provide 60 x SPTS data streams, in total 64 transport stream channels are available via IP interface.

Optionally the IP-GbE-SFP interface can be used as IP input. For redundancy applications the second IP-GbE-SFP interface is available. For both options a license key is necessary.

An additional option is Processing, inclusive Service- and PIF filtering as well as multiplexing of max. four new transport streams from the input signals with table generation.

The device is operated locally, either via a LCD display and an additional wheel or with the implemented web server via a web browser. A SNMP agent with the corresponding MIB is built in for the integration in a network management system. The device is controlled via a separate LAN connection, which has a separate IP address; thus, the device can also be accessed from a distance.

The basic version of the DRD 700 comprises:

- 2 internal slots for Twin-DVB-x frontend boards
- 2 x ASI input
- 4 x 2 x ASI output
- 4 DVB common interface for the CAM modules
- 2 x IP-GbE SFP interface for IP input or IP streaming
  - Dual configured for signal redundancy
    - SFP-interfaces to 100/1000BaseT Half-/Fullduplex manuell configurable
- 10/100 Mbit LAN interface for web browser and SNMP
- Isolated / potential-free switching contacts
- LCD display with wheel and status LEDs
- 2 Wide-range power supply units (Redundancy)

The basic device can be extended with additional hardware / software options:

- DVB-S/DVB-S2 Frontends (with LNB supply and 22kHz switch signal) design, SCPC filter
- DVB-S/DVB-S2 Twin-16APSK-/32APSK-Frontends, SCPC filter
- DVB-T/C Frontend
- DVB-T/T2 Frontend
- ISDB-T Frontend
- IP Frontend (Gigabit-Ethernet) with electric / optical SFP module
- Service filter, PID filter
- NDS CA Decryption
- IP Pro-MPEG FEC

## Input

Different DVB Input Frontends can be implemented.

## ASI interface

There are 4 x 2 equivalent ASI outputs on the back side of the device. If a fault occurs, the ASI operating outputs can be switched off. Depending upon the (software) configuration and option, the originally received TS or the TS with one or more descrambled services can be maintained on the ASI outputs. As a standard, two ASI inputs are provided on the back side of the device. If an additional frontend is implemented, it is possible to switch between the ASI and frontend input.

## Wide-range power supply unit:

DRD 700 has two wide-range power supply units for redundancy purposes. A failure of a power supply will be indicated The input voltage range is 100V AC – 240V AC. In the event of an operational disturbance or a fault in the mains supply the configuration is stored in a non-volatile memory. Upon restart the operation automatically continues with the last setting.

## **Test Equipment**

Devices delivered for demonstration and test purposes might have a limited duration of functionality. After exceeding the test period the main functions are shut off.

## Software Options

| Description                                                                                                    | Туре                                   |
|----------------------------------------------------------------------------------------------------|----------------------------------------|
| IP-Input Streaming<br>(SFP module required)<br>Reception of MPEG2 transport stream encapsulated in UDP over IP interface            | APA135-51                              |
| IP-GbE-Redundance<br>(additional SFP module required)<br>Redundancy for GbE-SFP Interface (swichting criteria link-loss, sync-loss) | Bundle with<br>SFP-Modul:<br>OPD135-60 |
| <b>Processing</b><br>Service- and PID-Filtering and multiplexing of max. 4 new transport streams according DVB                      | APA135-59                              |
| NDS CA Decryption<br>Due to the NDS Certification procedure NDS decryption is an option                                             | APA135-56                              |
| IP Pro-MPEG FEC                                                                                                    | APA135-61                              |

| Na                                | me                   | Туре                   | Ordering code                  | Remarks |
|-----------------------------------|----------------------|------------------------|--------------------------------|---------|
| DVB Quad Multist<br>Basic-version | ream Processor       | DRD 700                | D135.01                        |         |
| DVB-T/C 75 Ohm F                  |                      | OPD135-03              | OPD13501 0300                  |         |
| DVB-T/T2<br>DVB-S/S2 APSK         | 75 Ohm F<br>75 Ohm F | OPD135-04<br>OPD135-09 | OPD13501 0400<br>OPD13501 0900 |         |
| ISDB-T                            | 75 Ohm F             | OPD135-17              | LPD10301 1700                  |         |

## **Ordering Codes**

|             | IP-Input Streaming Interface | APA135-51               | OPD13501 5100 | SFP Modul necessary!                |
|-------------|------------------------------|-------------------------|---------------|-------------------------------------|
| L.          | Processing                   | APA135-59 OPD13501 5900 |               |                                     |
| ption       | NDS Decryption               | APA135-56               | OPD13501 5600 | Customer related NDS certification. |
| 0- <i>N</i> | BISS Decryption              | DCA 315                 | F038.01       | BISS by CAM                         |
| ١S          | IP-GbE-Redundancy            | APA135-60               | OPD13501 6000 |                                     |
|             | IP Pro-MPEG FEC              | APA135-61               | OPD13501 6100 |                                     |

## Activation of software options is described under *Download*.

## **Front view**

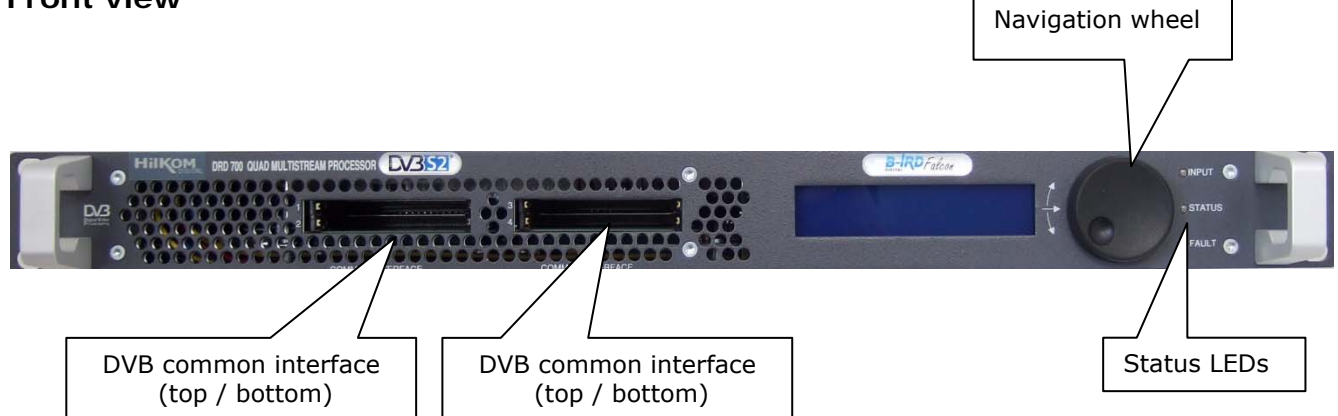

| LED<br>Marking | Colour                 | Function                                                                                    |
|----------------|------------------------|---------------------------------------------------------------------------------------------|
| INPUT          | Green<br>Red<br>Orange | Input signal available<br>Input signal missing<br>Invalid input signal                      |
| STATUS         | Green<br>Red<br>Orange | Green flashing during SW update/download<br>Other state indications depending from frontend |
| FAULT          | Red                    | Internal hardware fault                                                                     |

## Control with display and navigation wheel

The display is showing the most important status information and the navigation wheel allows the configuration of the LAN connection. All configurations are made by turning and pressing the navigation wheel located at the front of the device at the right side. By turning the wheel, the user can navigate through the entire menu. The selected menu is shown inversely. You can select the menu by simply pressing the navigation wheel.

If the navigation wheel is not operated for 30 minutes, the display illumination is automatically switched off. If you start a new operation, the lights will be switched on once again!

## Configuration mode (CFG)

For changing the configurations, the user must select "CFG" in the corresponding menu and keep the wheel pressed for at least 3 sec. until a \* appears behind "CFG". Then, the user can select the corresponding parameters with the wheel, which are presented with a blinking display.

You can now change the configuration with the navigation wheel. If a parameter is changed "SAVE" appears in the display; by pressing the navigation wheel, this parameter can be selected for saving. "SAVE" is displayed inversely; the configuration is saved in the device by simply pressing the wheel.

After 30 sec. the configuration mode is switched off automatically if the navigation wheel is not in use.

## **Operation display**

If an input signal is connected the the state of the signal is indicated.

| TS1 | INP=RF1 | LOCKED |  |
|-----|---------|--------|--|
| TS2 | INP=RF2 | LOCKED |  |
| TS3 | INP=RF3 | LOCKED |  |
| TS4 | INP=RF4 | LOCKED |  |

#### **Description of menu**

The main menu items can be selected with the navigation wheel. By pressing the wheel, the user navigates to the sub-menus, which are selected in the same manner. The configurations can only be changed in the configuration mode (select "CFG" and press the wheel for at least 3s).

| Main Menu | Sub-menu<br>Parameter | Description                                                                                                    |                                                                    |  |  |
|-----------|-----------------------|----------------------------------------------------------------------------------------------------|--------------------------------------------------------------------|--|--|
| Logbook   | Events                | Display of all 512 log                                                                                                    | book entries                                                       |  |  |
|           | Erase                 | Erase all logbook entr                                                                                                    | ies                                                                |  |  |
| System    | Reset/Preset          | Reset:       Restart with stored parameters         Preset:       Restart with factory settings         Attention:       Preset resets the IP addresses to default |                                                                    |  |  |
|           | Version               | Display of the device type, SW versions and serial no.                                                                                                    |                                                                    |  |  |
|           | LCD Contrast          | Configuration contrast of display                                                                                                    |                                                                    |  |  |
| LAN       | Control               | IP address<br>Subnet mask<br>Gateway address<br>MAC address                                                                                                    | (192.168.0.200)<br>(255.255.255.000)<br>(192.168.0.001)<br>Display |  |  |

## Control with web server

DRD 700 has an integrated web server. This web server allows the configuration and status requests with a standard web browser (Recommended: Internet Explorer V.8 and higher, Firefox V.3.6.x and higher, Opera V.11.50 and higher). If you enter the current IP address of the DRD 700 into the web browser, the device can be operated.

For deliveries that are made ex works, the following default IP addresses are configured. If the IP address is not known, the factory configuration can be restored via Preset.

| Factory configuration    | Standard IP address: | 192.168.0.200 |
|--------------------------|----------------------|---------------|
| Control Port             | Subnet mask:         | 255.255.255.0 |
|                          | Gateway address:     | 192.168.0.1   |
|                          | Standard IP address: | 192.168.1.200 |
| Data Port 1              | Subnet mask:         | 255.255.255.0 |
|                          | Gateway address:     | 192.168.1.1   |
|                          | Standard IP-address: | 192.168.1.201 |
| Data Port 2 (SFP-Option) | Subnet-mask:         | 255.255.255.0 |
|                          | Gateway-address:     | 192.168.1.1   |

#### Home

After configuring the current IP address of DRD 700 on the web browser, the device is responding with the following status information. You can request further information and configurations by selecting the corresponding menu items on the left side.

| RD 700         |               |                                                                                                    | Logged in as: admin (194.55.8.125) | Logout         |
|----------------|---------------|----------------------------------------------------------------------------------------------------|------------------------------------|----------------|
| he             |               | <b>A</b>                                                                                                    |                                    |                |
| mon Interface  | RIA           | NKOM                                                                                                    |                                    |                |
| ut             |               |                                                                                                    |                                    |                |
|                | DRD 700 QU/   | AD-MULTISTREAM PROCESSOR                                                                                                    |                                    |                |
| em<br>Accounts |               | per 040700 QLAD Mutatras Processor                                                                                                    | •                                  | aus (2)        |
| ate            |               |                                                                                                    | 4.                                 | and the second |
| iion           |               | STREETINGS M. REACTINGS IN                                                                                                    | •                                  |                |
| nse            |               | Contraction of the second second |                                    |                |
| DOOK           | IP Address:   | 194 55 8 208                                                                                                    |                                    |                |
| tact           | Device Label: | TecCenter, 31162 Bad Satzdetfurth                                                                                                    |                                    |                |
|                | Input         | INPUT SIGNAL STATUS FAILURE                                                                                                    |                                    |                |
|                | Status:       | OK                                                                                                    |                                    |                |
|                | Equilt        | EAN OTATIO CAN LIDE                                                                                                    |                                    |                |

All the configuration entries are password-protected. Thus, the following login window appears after you click *a configuration menu item*:

The default login settings are:

| name     | Name:     | admin   |  |
|----------|-----------|---------|--|
| password | Password: | Blankom |  |

login

Requests for status and logbook entries are allowed without login. Click the logout button to exit the configuration mode after the device is configured so as to avoid unauthorized access to the device. If no further entries are made, the system automatically exits the configuration mode. The fallback time can be adjusted by the user (*User Accounts*).

| me<br>ut<br>mmon Interface       | Status TS 1 TS 2                                | TS 3 TS 4          | 209                            | geo in 13, admin (1943/3/129)                | Logou |
|----------------------------------|-------------------------------------------------|--------------------|--------------------------------|----------------------------------------------|-------|
| tput<br>N<br>stem<br>er Accounts | TS Source<br>1 DVB-S/S2 75 (1)                  | Status<br>LOCKED   | TSID / ONID<br>0x4FB0 / 0x055F | Input Rate (Payload)<br>39.068 (37.161) Mbps |       |
| ate<br>sion<br>nse               | 2 OFF<br>3 DVB-S/S2 75 (3)<br>4 DVB-S/S2 75 (1) | UNLOCKED<br>LOCKED | 0x4FB0 / 0x055F                | 39.068 (37.161) Mbps                         |       |

Input allows the selection of the sources of the transport stream for further processing. The source of the transport streams can be either ASI, IP or different DVB frontends if assembled. A click on the particular transport stream number gives more status information about selected source .

## IP Input (option):

The input source "IP" is accessible if this option is activated. IP 2 is configurable if the redundancy option is activated and a SFP modul is inserted.

Max. four MPTS/SPTS transport streams can be received via IP input. By using IGMPv.3 the source port IP address can be specified (SSM: Source Specific Multicast).

Standard data protocol is UDP. The selected data protocol must correspond to the IP source protocol! In the same manner the IP address and the port channel of the source must match. Multicast is possible by selecting the corresponding IP addresses. Addresses in the range 225.x.x.x to 232.x.x.x and 234.x.x.x to 238.x.x.x are reserved for Multicast transfer (one source, multiple recipients).

| DRD 700<br>Home                   | Input > TS 1         TS 2         TS 3         TS 4           Set         Set         < |               |             |                  |         | Logged in as: admin (1 | Logout               |  |  |
|-----------------------------------|----------------------------------------------------------------------------------------------------|---------------|-------------|------------------|---------|------------------------|----------------------|--|--|
| Common Interface<br>Output<br>LAN |                                                                                                    |               |             |                  |         |                        |                      |  |  |
| System<br>User Accounts<br>Update | Source DVB-S/S2 75 (1) V                                                                                                    |               |             |                  |         |                        |                      |  |  |
| Version                           | From                                                                                                    | uonou Modo    | y.          |                  | Ctotuo: |                        | LOOVED               |  |  |
| License                           | CAT                                                                                                    | Demoliale IN  |             | SAT-DOWNLINK     | TOID // | DNUD.                  |                      |  |  |
| Logbook                           | SAL                                                                                                    | -Downlink [iv | HZJ:        | 11097            | 151070  |                        | UX4FBU/UXUSSF        |  |  |
|                                   | LNB                                                                                                    | Frequency [   | MHz]:       | 9750             | Input R | ate (Payload):         | 29.617 (28.597) Mbps |  |  |
| Contact                           | SAT                                                                                                    | -IF:          |             | 1347 MHz         | SAT-IF: |                        | 1346.1 MHz           |  |  |
|                                   | Symbol Rate [MSps]:     29.9500       DVB Standard:     AUTOMATIC V       LNB Voltage:     OFF V                                                                                                    |               | 29.9500     | Level:           |         | -41 dBm                |                      |  |  |
|                                   |                                                                                                    |               | AUTOMATIC 💙 | DMATIC 😪 BER:    |         | <1.0E-07               |                      |  |  |
|                                   |                                                                                                    |               | Standa      | rd:              | DVB-S   |                        |                      |  |  |
|                                   | LNB                                                                                                    | 22 kHz Tone   | :           | OFF 💌            |         | late:                  | 7/8                  |  |  |
|                                   | SCP                                                                                                    | C Mode:       |             | OFF M            | C/N (Re | eserve):               | 16.3 (9.0) dB        |  |  |
|                                   | DVB                                                                                                    | -\$2          |             |                  |         |                        |                      |  |  |
|                                   | MIS                                                                                                    | ISI:          |             | 2 💌              |         |                        |                      |  |  |
|                                   | APS                                                                                                    | K Mode:       |             | OFF 💌            |         |                        |                      |  |  |
|                                   | PL D                                                                                                    | escrambling   | F           | OFF 💌            |         |                        |                      |  |  |
|                                   | No.                                                                                                    | D             | Туре        |                  | Mode    | Name                   |                      |  |  |
|                                   | 1                                                                                                    | 0x0191        | 0x01 - diç  | rital tv service | CA      | TF1 HD                 |                      |  |  |
|                                   | 2                                                                                                    | 0x0192        | 0x01 - dig  | rital tv service | CA      | FRANCE 2 HD            |                      |  |  |
|                                   | 3                                                                                                    | 0x0193        | 0x01 - dig  | pital tv service | CA      | M6 HD                  |                      |  |  |
|                                   | 4                                                                                                    | 0x0197        | 0x01 - dig  | pital tv service | FTA     | KT0                    |                      |  |  |
|                                   | 5                                                                                                    | 0x0198        | 0x01 - dig  | fital tv service | FTA     | TV8 MONT BLANC         |                      |  |  |
|                                   | 6                                                                                                    | 0x0194        | 0x01 - dig  | pital tv service | CA      | ARTE HD                |                      |  |  |
|                                   | 7                                                                                                    | 0x01A3        | 0x01 - dig  | pital tv service | CA      | FRANCE 0               |                      |  |  |
|                                   | 8                                                                                                    | 0x0195        | 0x01 - dig  | nital tv service | FTA     | Normandie TV           |                      |  |  |
|                                   | 9                                                                                                    | UX0199        | UX01 - dig  | ntal tv service  | FTA     | NRJ Paris              |                      |  |  |
|                                   | 10                                                                                                    | 0X0196        | UXUI - dig  | ntai tv service  | FTA     | vosges Televisio       | n                    |  |  |

## Input-DVB-S/S2 (Option)

The selection of the input source DVB-S/S2 will show the following configuration menu, where you can configure the parameters required for DVB-S/DVB-S2. Click *Set* to transfer the configured data to the device. By this the SAT-ZF DVB-S/S2 signal is selected as the input signal. ASI and IP Input are disabled. The symbol rate must be precisely specified. By pre-selecting the DVB-S or DVB-S2 mode the tuning procedure of the DRD 700 is accelerated. However the usual mode of operation is AUTOMATIC.

The menu items 'LNB Voltage' and 'LNB 22 kHz Tone' can be configured accordingly.

The SCPC mode should be enabled if a narrow-band transport stream (< approx. 5 Msps) has to be received and if there are several narrow-band transport stream on the transponder at the same time. By entering the transport stream ID (SCPC TSID) it is ensured that the DRD 700 tunes on the selected transport stream. The TSID must be entered in hexa-decimal format.

## **Common Interface**

This menu gives an overview of the programs included in the transport stream (TS). Moreover the user procures information as to whether the transport stream is encrypted and how many elementary stream PIDs of a service are in the transport stream.

Multiple Service Decryption (also called Multi-decryption or Bulk Descrambling) is supported. Depending on the CAM in operation up to 16 PIDs can be decoded in general. Professional CAMs are supporting up to 32 PIDs.

There are a lot of different CAMs with different hardware and software option on the market please contact your CAM vendor for more information about the number of services the CAM can descramble. Please use officially supported CAMs only to avoid decryption problems.

The menu item *Common Interface* provides information about the used CAM and the supported CA System ID of the encoding system. With the CA PMT List, you can select from different initialisation methods during the Multi-Decryption function. Some CAMs do not support all the methods.

- only-add: The CA-PMT list is activated via 'only' and 'add' commands.
- first-more-last: The CA-PMT list is activated via 'first', 'more' and 'last'.

If you click on *No* the Descrambling Monitoring System (DMS) menu will open. Here you can select individual elementary PIDs for decoding via the common interface. After finishing all entries the configuration must be transferred to the device by clicking *Set*.

The *Reset button* allows a targeted resetting of one CAM. A click on *CAM MMI* gives the access to more information about CAM and Smart Card via an additional menu.

|                 |                                                                                                    |                                                                                                    |                                                                                                    |                                                                 | Logged                                                         | l in as: <mark>admin (194.55.8.125</mark> )                                                                         | Lo                                                                           | ogout  |
|-----------------|----------------------------------------------------------------------------------------------------|----------------------------------------------------------------------------------------------------|----------------------------------------------------------------------------------------------------|-----------------------------------------------------------------|----------------------------------------------------------------|----------------------------------------------------------------------------------------------------|------------------------------------------------------------------------------|--------|
| C               | ommon                                                                                                    | Interface Slot                                                                                                    | 1                                                                                                    |                                                                 |                                                                |                                                                                                    |                                                                              |        |
| 5               | Status                                                                                                    | Slot 1 Slot 2                                                                                                    | Slot 3 Slot 4                                                                                                    |                                                                 |                                                                |                                                                                                    |                                                                              |        |
|                 | Set CAM                                                                                                    | Reset CAM MMI                                                                                                    | )                                                                                                    |                                                                 |                                                                |                                                                                                    |                                                                              |        |
| Soi<br>CA<br>CA | urce:<br>PMT List:<br>Module:<br>System IDs                                                                                                    | TS 1 - DVB-S/S2 7<br>only - add                                                                                                    | 5 (1) 🗸                                                                                                    |                                                                 |                                                                |                                                                                                    |                                                                              |        |
| CA              | System IDs                                                                                                    |                                                                                                    |                                                                                                    |                                                                 |                                                                |                                                                                                    |                                                                              |        |
| 518             | ius.                                                                                                    |                                                                                                    |                                                                                                    |                                                                 |                                                                |                                                                                                    |                                                                              |        |
|                 |                                                                                                    | 120                                                                                                    |                                                                                                    |                                                                 |                                                                |                                                                                                    |                                                                              |        |
| No.             | . D                                                                                                    | Туре                                                                                                    |                                                                                                    | Mode                                                            | ES PIDs                                                        | Name                                                                                                    | CA Decryption                                                                | Status |
| No.             | . ID<br>1 0x01                                                                                                    | Type<br>91 OxOl - digita                                                                                                    | l tv service                                                                                                    | Mode<br>CA                                                      | 5 ES PIDs                                                      | Name<br>TF1 HD                                                                                                    | OFF                                                                          | Status |
|                 | . D<br>1 0x01<br>2 0x01                                                                                                    | Type<br>91 OxOl - digita<br>92 OxOl - digita                                                                                                    | l tv service<br>l tv service                                                                                                    | Mode<br>CA<br>CA                                                | 5<br>4                                                         | Name<br>TF1 HD<br>FRANCE 2 HD                                                                                       | CA Decryption                                                                | Status |
|                 | . D<br>1 0x01<br>2 0x01<br>3 0x01                                                                                                    | <b>Type</b><br>91 0x01 - digita.<br>92 0x01 - digita.<br>93 0x01 - digita.                                                                                                    | l tv service<br>l tv service<br>l tv service                                                                                                    | Mode<br>CA<br>CA<br>CA                                          | ES PIDs<br>5<br>4<br>5                                         | Name<br>TF1 HD<br>FRANCE 2 HD<br>M6 HD                                                                              | OFF V<br>OFF V                                                               | Status |
|                 | . D<br>1 0x01<br>2 0x01<br>3 0x01<br>4 0x01                                                                                                    | Type           91         0x01 - digita.           92         0x01 - digita.           93         0x01 - digita.           97         0x01 - digita.                                                                                                    | l tv service<br>l tv service<br>l tv service<br>l tv service                                                                                              | Mode<br>CA<br>CA<br>CA<br>FTA                                   | <b>ES PIDs</b><br>5<br>4<br>5<br>7                             | Name<br>TF1 HD<br>FRANCE 2 HD<br>N6 HD<br>KT0                                                                       | CA Decryption                                                                | Status |
|                 | . D<br>1 0x01<br>2 0x01<br>3 0x01<br>4 0x01<br>5 0x01                                                                                                    | Type           91         0x01 - digita.           92         0x01 - digita.           93         0x01 - digita.           97         0x01 - digita.           98         0x01 - digita.                                                                                                    | l tv service<br>l tv service<br>l tv service<br>l tv service<br>l tv service                                                                              | Mode<br>CA<br>CA<br>CA<br>FTA<br>FTA                            | ES PIDs<br>5<br>4<br>5<br>7<br>3                               | Name<br>TF1 HD<br>FRANCE 2 HD<br>N6 HD<br>KT0<br>TV8 MONT BLANC                                                     | CA Decryption<br>OFF V<br>OFF V<br>OFF V<br>OFF V<br>OFF V                   | Status |
|                 | . D<br>1 0x01<br>2 0x01<br>3 0x01<br>4 0x01<br>5 0x01<br>6 0x01                                                                                                    | Type           91         0x01 - digita           92         0x01 - digita           93         0x01 - digita           97         0x01 - digita           98         0x01 - digita           94         0x01 - digita                                                                                                    | l tv service<br>l tv service<br>l tv service<br>l tv service<br>l tv service<br>l tv service                                                              | Mode<br>CA<br>CA<br>CA<br>FTA<br>FTA<br>CA                      | <b>ES PIDs</b> 5 4 5 7 3 3 3                                   | Name<br>TF1 HD<br>FRANCE 2 HD<br>N6 HD<br>KTO<br>TV8 MONT BLANC<br>ARTE HD                                          | CA Decryption<br>OFF V<br>OFF V<br>OFF V<br>OFF V<br>OFF V                   | Status |
|                 | I         0x01           2         0x01           3         0x01           4         0x01           5         0x01           6         0x01           7         0x01                                                                | Type           91         0x01 - digita           92         0x01 - digita           93         0x01 - digita           97         0x01 - digita           98         0x01 - digita           94         0x01 - digita           93         0x01 - digita                                                                                                    | <pre>1 tv service 1 tv service 1 tv service 1 tv service 1 tv service 1 tv service 1 tv service 1 tv service</pre>                                        | Mode<br>CA<br>CA<br>FTA<br>FTA<br>CA<br>CA                      | ES PIDs<br>5<br>4<br>5<br>7<br>3<br>3<br>3<br>3<br>0           | Name<br>TF1 HD<br>FRANCE 2 HD<br>N6 HD<br>KTO<br>TV8 MONT BLANC<br>ARTE HD<br>FRANCE 0                              | CA Decryption<br>OFF V<br>OFF V<br>OFF V<br>OFF V<br>OFF V<br>OFF V          | Status |
|                 | I         0x01           2         0x01           3         0x01           4         0x01           5         0x01           6         0x01           7         0x01           8         0x01                                       | Type           91         0x01 - digita.           92         0x01 - digita.           93         0x01 - digita.           97         0x01 - digita.           98         0x01 - digita.           94         0x01 - digita.           95         0x01 - digita.           96         0x01 - digita.           97         0x01 - digita.           98         0x01 - digita. | <pre>1 tv service<br/>1 tv service<br/>1 tv service<br/>1 tv service<br/>1 tv service<br/>1 tv service<br/>1 tv service<br/>1 tv service</pre>            | Mode<br>CA<br>CA<br>FTA<br>FTA<br>CA<br>CA<br>FTA               | ES PIDs<br>5<br>4<br>5<br>7<br>3<br>3<br>3<br>0<br>0<br>2      | Name<br>TF1 HD<br>FRANCE 2 HD<br>N6 HD<br>KTO<br>TV8 MONT BLANC<br>ARTE HD<br>FRANCE 0<br>Normandie TV              | CA Decryption<br>OFF V<br>OFF V<br>OFF V<br>OFF V<br>OFF V<br>OFF V<br>OFF V | Status |
|                 | ID           1         0x01           2         0x01           3         0x01           4         0x01           5         0x01           6         0x01           7         0x01           8         0x01           9         0x01 | Type           91         0x01 - digita.           92         0x01 - digita.           93         0x01 - digita.           97         0x01 - digita.           98         0x01 - digita.           94         0x01 - digita.           95         0x01 - digita.           94         0x01 - digita.           95         0x01 - digita.           99         0x01 - digita. | <pre>1 tv service 1 tv service 1 tv service 1 tv service 1 tv service 1 tv service 1 tv service 1 tv service 1 tv service 1 tv service 1 tv service</pre> | Mode<br>CA<br>CA<br>FTA<br>FTA<br>CA<br>CA<br>FTA<br>FTA<br>FTA | ES PIDs<br>5<br>4<br>5<br>7<br>3<br>3<br>3<br>0<br>2<br>2<br>3 | Name<br>TF1 HD<br>FRANCE 2 HD<br>M6 HD<br>KTO<br>TV8 MONT BLANC<br>ARTE HD<br>FRANCE 0<br>Normandie TV<br>NRJ Paris | CA Decryption<br>OFF ✓<br>OFF ✓<br>OFF ✓<br>OFF ✓<br>OFF ✓<br>OFF ✓<br>OFF ✓ | Status |

## **BISS** Decryption

Basic Interoperable Scrambling System, usually known as BISS, is a satellite signal scrambling system.

Using BISS the transmission is protected by a 12 digit "session key" that is agreed by the transmitting and receiving parties prior to transmission. The key is entered into both the encoder and decoder, this key then forms part of the encryption of the digital TV signal and only receivers with the correct key will decrypt the signal.

BISS Decryption with DRD700 is realized with Alphacrypt Classic Pro.

Select the appropriate slot > "CAM MMI" > "5" for Module Options > "5" for BISS Settings:

| DRD 700                      |                                                                    | Logged in as: admin (194.55.8.125) | Logout |
|------------------------------|--------------------------------------------------------------------|------------------------------------|--------|
| Home                         | CAM MMI Slot 1                                                     |                                    |        |
| Input<br>Common Interface    | Status         Slot 1         Slot 2         Slot 3         Slot 4 |                                    |        |
| Multiplexer<br>Output<br>LAN | Set Back                                                           |                                    |        |
| System                       | AlphaCrypt 3.23 Pro (c) Mascom GmbH                                |                                    |        |
| User Accounts                | BISS Menu                                                          |                                    |        |
| Update                       | 1/ Display/edit BISS service-IDs                                   |                                    |        |
| Version                      | 2/ Enter Injected ID                                               |                                    |        |
| License                      | 3/ BISS decryption: ON                                             |                                    |        |
| Loghook                      | 4/ Back                                                            |                                    |        |
| Logoon                       | Please select with OK                                              |                                    |        |
| Contact                      | Select Menu 1-4:                                                   |                                    |        |
|                              | Set Main Menu Back                                                 |                                    |        |

"3" and ENTER for BISS decryption ON, and "1" to edit the service IDs.

| DRD 700<br>Home<br>Input                         | CAM MMI Slot 1<br>Status Slot 1 Slot 2 Slot 3 Slot 4 | Logged in as: admin (194.55.8.125) | Logout |  |  |  |  |  |
|--------------------------------------------------|------------------------------------------------------|------------------------------------|--------|--|--|--|--|--|
| Common Interface<br>Multiplexer<br>Output<br>LAN | Set Back                                             |                                    |        |  |  |  |  |  |
| System                                           | AlphaCrypt 3.23 Pro (c) Mascom GmbH                  |                                    |        |  |  |  |  |  |
| User Accounts                                    | BISS service IDs (hexadecimal/decimal)               |                                    |        |  |  |  |  |  |
| Update                                           | 1/ 1: XXXX / XXXXX                                   |                                    |        |  |  |  |  |  |
| Version                                          | 2/ 2: XXXX / XXXXX                                   |                                    |        |  |  |  |  |  |
| License                                          | 3/ 3: XXXX / XXXXX                                   |                                    |        |  |  |  |  |  |
| Logbook                                          | 4/ 4: /                                              |                                    |        |  |  |  |  |  |
| Logbook                                          | 5/ 5: /                                              |                                    |        |  |  |  |  |  |
| Contact                                          | 6/ 6: /                                              |                                    |        |  |  |  |  |  |
| Contact                                          | 7/ 7: /                                              |                                    |        |  |  |  |  |  |
|                                                  | 8/ 8: /                                              |                                    |        |  |  |  |  |  |
|                                                  | 9/ Back                                              |                                    |        |  |  |  |  |  |
|                                                  | Please select with OK                                |                                    |        |  |  |  |  |  |
|                                                  | Select Menu 1-9:                                     |                                    |        |  |  |  |  |  |
|                                                  | Set Main Menu Back                                   |                                    |        |  |  |  |  |  |

Select a free BISS setting, create a new setting or select a matched setting.

Enter the service-ID in decimal format and the 6 SW bytes (decimal).

| DRD 700<br>Home<br>Input<br>Common Interface<br>Multiplexer<br>Output | CAM MMI Slot 1<br>Status Slot 1 Slot 2 Slot 3 Slot 4<br>Set Back | DRD 700<br>Home<br>Input<br>Common Interface<br>Multiplexer<br>Output<br>LAN | CAM MMI Slot 1<br>Status Slot 1 Slot 2 Slot 3 Slot 4<br>Set Back |
|-----------------------------------------------------------------------|------------------------------------------------------------------|------------------------------------------------------------------------------|------------------------------------------------------------------|
| LAN<br>System<br>User Accounts<br>Update                              | Please enter the ID in decimal:                                  | System<br>User Accounts<br>Update                                            | Please enter the SW bytes in decimal:                            |
| Version<br>License<br>Logbook                                         | Input:<br>Set Main Menu Back                                     | License<br>Logbook<br>Contact                                                | Set Main Menu Back                                               |
| Contact                                                               |                                                                  |                                                                              |                                                                  |

After successful entering the settings, go back to the service list (Common Interface Slot x) and set the CA Decryption of the appropriate service to ON.

## Multiplexer

This menu allows the multiplexing of services to new output data streams. Up to four new data streams can be created from the services of the four selected input data streams.

First select the service ID mode (SID Mode) from the source list box (AUTO, MANUAL), afterwards the TSID and ONID. Finally set the (maximum) output data rate (Data Rate). If the SID mode is MANUAL please check that every output service-ID is selected only once otherwise there will be PID collisions.

The Add button allows to add new services.

Note: The data rate of all services within one new transport stream may not exceed the total output data rate. Normally the data rate of the services are variable (VBR) therefore the output data rate should be high enough to avoid data rate problems.

| DRD 700                      |          |                         |                    |                | Logg     | ed in as: admin ( | (194.55.8.18)   | Logout   |  |  |
|------------------------------|----------|-------------------------|--------------------|----------------|----------|-------------------|-----------------|----------|--|--|
| Home                         | Multi    | Multiplexer > MUX 1     |                    |                |          |                   |                 |          |  |  |
| Input<br>Common Interface    | MUX 1    | MUX 1 MUX 2 MUX 3 MUX 4 |                    |                |          |                   |                 |          |  |  |
| Multiplexer<br>Output<br>LAN | Set      | Set                     |                    |                |          |                   |                 |          |  |  |
| System                       | SID Mode | :                       | MANUAL             |                |          |                   |                 |          |  |  |
| User Accounts                | TSID:    |                         | 0x0001             |                |          |                   |                 |          |  |  |
| Version                      | ONID:    | ONID: 0x0003            |                    |                |          |                   |                 |          |  |  |
| License                      | Data Rat | e [Mbps]:               | 50.000             |                |          |                   |                 |          |  |  |
| Logbook                      | Output R | ate Payload:            | 24.845 Mbps        |                |          |                   |                 |          |  |  |
| Contact                      | No.      | Source                  |                    |                | Priority | Output SID        | Status          |          |  |  |
|                              | 1        | TS 1 - 0x6D6            | δ - ZDF            |                |          | 0x0001            | OK              | 🗊Delete  |  |  |
|                              | 2        | TS 2 - 0x6DC            | A - Das Erste      |                |          | 0x0002            | <mark>0K</mark> | Delete   |  |  |
|                              | 3        | TS 3 - 0x2EE            | 3 - RTL Television |                |          | 0x0003            | OK              | ि©Delete |  |  |
|                              | 4        | TS 4 - 0x7034           | - arte             |                |          | 0x0004            | <mark>0K</mark> | 🗊Delete  |  |  |
|                              | _        |                         |                    |                |          |                   |                 | Add      |  |  |
|                              | Add TS   | 1 Add TS 2              | Add TS 3 Add T     | 3 4 Delete All |          |                   |                 |          |  |  |

## **MPTS Output**

The outgoing MPTS-IP data streams are configured in this menu. To establish a connection the destination address and the port have to be selected. Standard protocol is UDP. RTP and Pro-MPEG FEC (Option) is selectable

Multicast is possible by selecting the adequate multicast destination IP address. IP addresses in the range of 225.x.x.x to 232.x.x.x and 234.x.x.x to 238.x.x.x are multicast addresses. The receiver must be set to the corresponding multicast address.

The 4 MPTS transport streams can be switched to the ASI outputs.

| DRD 700<br>Home<br>Input | Outpu | Logged in as: admin (194.55.8.18 Output > MPTS MPTS SPTS |       |             |              |      |                     | Logout   |
|--------------------------|-------|----------------------------------------------------------|-------|-------------|--------------|------|---------------------|----------|
| Output<br>LAN<br>System  | Set   |                                                          |       |             |              |      |                     |          |
| User Accounts            | No.   | Source                                                   |       | ASI Enabled | IP Enabled   | Port | Destination Address | Protocol |
| Update                   | 1     | 🛈 TS 1                                                   | MUX 1 | V           | $\checkmark$ | 1000 | 224.168.1.204       | UDP 💌    |
| Version                  | 2     | 🖲 TS 2                                                   | MUX 2 | <b>v</b>    | <b>V</b>     | 1001 | 224.168.1.204       | UDP 💌    |
| License<br>Logbook       | 3     | ⊙ TS 3                                                   | MUX 3 |             | •            | 1002 | 224.168.1.204       | UDP 💌    |
| Ť                        | 4     | 🖲 TS 4                                                   | MUX 4 |             | <b>v</b>     | 1003 | 224.168.1.204       | UDP 💌    |
| Contact                  |       |                                                          |       |             |              |      |                     |          |

## **SPTS Output**

The outgoing SPTS-IP data streams are configured in this menu. First select the service for the SPTS stream in the source list box and then configure the IP destination address and the port. Standard protocol is UDP. RTP is selectable.

Multicast is possible by selecting the adequate multicast destination IP address. IP addresses in the range of 225.x.x.x to 232.x.x.x and 234.x.x.x to 238.x.x.x are multicast addresses. The receiver must be set to the corresponding multicast address.

The current software version allows up to 28 SPTS streams.

| DRD 700<br>Home<br>Input                            | Outpu                    | Die Bahn - Reiseportal<br>http://www.bahn.de/pv/view/index | .shtml  |      | Logged in as: admin (194. | 55.8.147) | Logout  |
|-----------------------------------------------------|--------------------------|------------------------------------------------------------|---------|------|---------------------------|-----------|---------|
| Common Interface<br>Multiplexer<br>Output           | Set                      | SP15                                                       |         |      |                           |           |         |
| LAN<br>System<br>User Accounts<br>Update<br>Version | EIT Inserti<br>SAP Inser | ion: ON V<br>tion: ON V                                    |         |      |                           |           |         |
| License                                             | No.                      | Source                                                     | Enabled | Port | Destination Address       | Protocol  |         |
| Logbook                                             | 1                        | TS 1 - 0x6DCA - n/a 🔽                                      | ✓       | 1234 | 224.1.1.1                 | UDP 🔽     | 🗊Delete |
|                                                     | 2                        | TS 1 - 0x6DCB - n/a 🔽                                      |         | 1006 | 224.1.1.5                 | UDP 🔽     | 🗊Delete |
| Contact                                             | 3                        | TS 1 - 0x6DCC - n/a 💌                                      |         | 1007 | 224.1.1.5                 | UDP 🔽     | 🗊Delete |
|                                                     | 4                        | TS 1 - 0x6DCF - n/a 💌                                      |         | 1008 | 224.1.1.5                 | UDP 🔽     | 🗊Delete |

The EIT (Event Information table) Insertion button allows the insertion of EIT tables. The SAP (Session Announcement Protocol) Insertion button allows the generation of announcement information for SAP clients like the VLC player according to RFC 2974.

Note:

IPv4 global scope sessions use multicast addresses in the range 224.2.128.0 - 224.2.255.255 with SAP announcements being sent to 224.2.127.254 Port 9875 (note that 224.2.127.255 is used by the obsolete SAPv0 and MUST NOT be used).

IPv4 administrative scope sessions using administratively scoped IP multicast. The multicast address to be used for announcements is the highest multicast address in the relevant administrative scope zone.

For example, if the scope range is 239.16.32.0 - 239.16.33.255, then 239.16.33.255 is used for SAP announcements.

#### LAN

All the IP configurations for the Ethernet interfaces for the control port (RJ45, control port) and the Gigabit Ethernet Ports (SFP, data port) are made under *LAN*. Data device 1 is configured as standard. Data device 2 is an option for redundancy and only configurable if the port has a licence.

| DRD 700<br>Home<br>Input<br>Common Interface | Logged in as: admin (194.55.8.18) Logou<br>LAN > Interfaces<br>Interfaces SNMP Telnet Redundancy |                                    |                  |                  |  |  |
|----------------------------------------------|--------------------------------------------------------------------------------------------------|------------------------------------|------------------|------------------|--|--|
| Output<br>LAN<br>Svstem                      | Set                                                                                              |                                    |                  |                  |  |  |
| User Accounts                                |                                                                                                  | Control                            | Data 1           | Data 2           |  |  |
| Update<br>Version                            | IP Address:                                                                                      | 192.168.61.143                     | 192.168.1.200    | 192.168.1.201    |  |  |
| License                                      | Subnet Mask:                                                                                     | 255.255.255.0                      | 255.255.255.0    | 255.255.255.0    |  |  |
| Logbook                                      | Gateway Address:                                                                                 | 192.168.61.1                       | 192.168.1.1      | 192.168.1.1      |  |  |
| Contact                                      | Speed/Duplex Mode:                                                                               | AUTO-NEGOTIATION                   | AUTO-NEGOTIATION | AUTO-NEGOTIATION |  |  |
| Contact                                      |                                                                                                  |                                    |                  |                  |  |  |
|                                              | SFP-Module:                                                                                      |                                    | plugged          | plugged          |  |  |
|                                              | Vendor:                                                                                          |                                    | FINISAR CORP.    | FINISAR CORP.    |  |  |
|                                              | Connection:                                                                                      | Link is up: 100 Mbps (half duplex) | Link is down     | Link is down     |  |  |

If a SFP module is inserted additional information about vendor and status of the SFP are shown.

## LAN-SNMP

The DRD 700 has an built-in SNMP agent. With this agent the device can be integrated in an Network Management System (NMS). If an error / fault occurs corresponding traps are sent to the NMS. The target addresses for the traps can be entered in this menu.

| DRD 700<br>Home<br>Input                                      | LAN :                                       | > SNMP         | Redundancy        | Logged in as: admin (194.55.8.18) | Logout |
|---------------------------------------------------------------|---------------------------------------------|----------------|-------------------|-----------------------------------|--------|
| Output<br>LAN<br>System<br>User Accounts<br>Update<br>Version | Set<br>SNMPv2<br>SNMP M                     | tc: ENABLED I  | LANKOM_DRD700.mib |                                   |        |
| License<br>Logbook                                            | <u>Commu</u><br>Road                        | nity           |                   |                                   |        |
| Contact                                                       | Set                                         | private        |                   |                                   |        |
|                                                               | <u>Trap</u>                                 |                |                   |                                   |        |
|                                                               | User                                        | IP Address     | Comment           | Mode                              |        |
|                                                               | 1                                           | 192.168.0.100  |                   | OFF 💌                             |        |
|                                                               | 2                                           | 192.168.0.101  |                   | OFF 💌                             |        |
|                                                               | 3                                           | 192.168.0.102  |                   | OFF 💌                             |        |
|                                                               | 4                                           | 192.168.0.103  |                   | OFF 💌                             |        |
|                                                               | <u>Alarm Se</u><br>Input<br>Status<br>Fault | <u>everity</u> |                   |                                   |        |

Alarm Severity enables the user to activate SNMP traps for different types of events. Under SNMP-MIBs the MIBs of the DRD 700 can be downloaded out of the device.

## LAN-Telnet (Option)

Telent enables the access to the DRD 700 via command line interface.

| DRD 700<br>Home            | LAN > Te   | Inet        | Logged in as: admin (194.55.8.125) | Logout |
|----------------------------|------------|-------------|------------------------------------|--------|
| Input<br>Common Interfects | Interfaces | SNMP Telnet |                                    |        |
| Output                     |            |             |                                    |        |
| LAN                        | Set        |             |                                    |        |
| System                     |            |             |                                    |        |
| User Accounts              | Telnet:    | ENABLED     |                                    |        |
| Update                     |            |             |                                    |        |
| Version                    |            |             |                                    |        |
| License                    |            |             |                                    |        |
| Logbook                    |            |             |                                    |        |
| Contact                    |            |             |                                    |        |

## System

*Device Label* is a free editable field with information about e.g. the location or available services for easy identication of the device. This label is displayed in the web start menu and included in SNMP. *Display Contrast* allows the change of the contrast of the LCD display.

With *PSI-ID Display Format* the user can toggle between hexadecimal and decimal display format.

Power Supply Check: If only one power supply is used, the alarm (Power Failure) can be deactivated. (Otherwise the alarm is generated if one of the two power supplies is faulty)

| DRD 700          |                           |              | Logged in as: admin (194.55.8.147) | Logout |
|------------------|---------------------------|--------------|------------------------------------|--------|
| Home             | System > Main             |              |                                    |        |
| Input            | Main Date/Time Device     | Settings     |                                    |        |
| Common Interface | ]                         |              |                                    |        |
| Multiplexer      | Set Beset Factory setting | 7            |                                    |        |
| Output           |                           | _            |                                    |        |
| LAN              |                           |              |                                    |        |
| System           | Device Label:             | Volker       |                                    |        |
| User Accounts    | Display Contrast:         | 46% 🗸        |                                    |        |
| Update           | PSI-ID Display Format:    |              |                                    |        |
| Version          | Power Supply Check:       |              |                                    |        |
| License          | Untime                    | 0.4.00:01:57 |                                    |        |
| Logbook          | opume.                    | 0 0 00.01.37 |                                    |        |
|                  |                           |              |                                    |        |
| Contact          |                           |              |                                    |        |

If you click *Reset*, the device restarts with the saved parameters.

If you click *Factory setting*, the device is reset to the factory parameters.

Note: While *Factory setting* via the web browser or SNMP the IP address is **not** reset to the factory setting! While *Factory setting* via the front panel, the IP address is reset to the factory setting (192.168.0.200 and 192.168.1.200/192.168.1.201).

| DRD 700<br>Home<br>Input     | System > Date/Ti<br>Main Date/Time | me<br>Device Settings | Logged in as: admin (194.55.8.147) | Logout |
|------------------------------|------------------------------------|-----------------------|------------------------------------|--------|
| Multiplexer<br>Output<br>LAN | Set                                |                       |                                    |        |
| System                       | Date-Time Sync Mode:               | NTP SERVER 💌          |                                    |        |
| User Accounts                | Date:                              | 10.07.12              |                                    |        |
| Update                       | Time:                              | 10:24:08              |                                    |        |
| Version                      | Time Offset:                       | +1.0 h 💌              |                                    |        |
| License<br>Logbook           | NTP Server 1:                      | 192.53.103.108        | Update n/a                         |        |
|                              | NTP Server 2:                      | 192.53.103.104        | Update n/a                         |        |
| Contact                      | NTP Sync Interval [min]:           | 60                    |                                    |        |
|                              | Daylight Saving Time:              |                       |                                    |        |
|                              | Sync Threshold [s]:                | 4                     |                                    |        |

| Date-Time Sync Mode:    | source of the system clock; OFF, NTP server, or one of the transport streams TS1 to TS4 $$ |
|-------------------------|--------------------------------------------------------------------------------------------|
| Time Offset:            | deviation to GMT                                                                           |
| NTP-Server 1/2: IP addr | esses of NTP-Server 1 and 2                                                                |
| NTP Sync Intervall:     | time interval to synchronise the internal clock with time of the NTP-server                |
| Daylight Saving Time:   | summer-/wintertime (19urope only)                                                          |
| Sync Threshold:         | maximum allowed deviation to synchronize the internal clock                                |

| DRD 700<br>Home<br>Input      | System<br>Main | Device Settings     Date/Time     Device Settings |                    | Logged in as | : admin (194.55.) | 8.147)    | Logout    |
|-------------------------------|----------------|---------------------------------------------------|--------------------|--------------|-------------------|-----------|-----------|
| Multiplexer<br>Output<br>LAN  | Rename         | Create Delete All Export                          | Import             |              |                   |           |           |
| System                        | No.            | Name                                              | Creation Date/Time | Version      | Save              | Open/Load | Delete    |
| User Accounts                 | 1              | Setting No.1                                      | 10.07.12,10:25:05  | 3.23a        | -                 |           | Ť <u></u> |
| Update                        | 2              | Setting No.2                                      | 10.07.12,10:25:16  | 3.23a        |                   | 2         | Ť <u></u> |
| Version<br>License<br>Logbook |                |                                                   |                    |              |                   |           |           |
| Contact                       |                |                                                   |                    |              |                   |           |           |

Up to 16 settings can be defined with *Create* and stored (*Save*) or reloaded (*Open/Load*) in the device.

Export/Import allows to save all settings in one file (Setting\_DRD700\_xxxxxx.dat) on an external storage.

Note: Activating of a new setting can produce a short signal lost!

## **User Accounts**

*User Accounts* allows the configuration of access rights for other users. Besides you can change the standard login according to the user requirements so that the security of the device in a network is guaranteed. Under *Fallback Time* you can configure the automatic fallback time after a login.

| Use                                                                                          | Accounts                                   |                                                                                                    |           | Lo      | gged in as: admin (194.55.8.125) | Logout |
|----------------------------------------------------------------------------------------------|--------------------------------------------|----------------------------------------------------------------------------------------------------|-----------|---------|----------------------------------|--------|
| Set                                                                                          |                                            |                                                                                                    |           |         |                                  |        |
|                                                                                              | ,                                          |                                                                                                    |           |         |                                  |        |
|                                                                                              | Nama                                       |                                                                                                    | Decouverd |         | Graun                            |        |
| 4                                                                                            | Name                                       |                                                                                                    | Passworu  |         | Group                            |        |
|                                                                                              | admin                                      |                                                                                                    | •••••     |         |                                  |        |
| 2                                                                                            |                                            |                                                                                                    |           |         |                                  |        |
| 3                                                                                            |                                            |                                                                                                    | 1         |         | OFF                              |        |
| 4                                                                                            |                                            |                                                                                                    |           |         | OFF 💌                            |        |
| 5                                                                                            |                                            |                                                                                                    |           |         | OFF 💌                            |        |
| 6                                                                                            |                                            |                                                                                                    |           |         | OFF                              |        |
| 7                                                                                            |                                            |                                                                                                    |           |         | OFF 💌                            |        |
| 8                                                                                            |                                            |                                                                                                    |           |         | OFE                              |        |
| Fallbac                                                                                      | k Time:                                    | 10 minutes                                                                                                    |           |         |                                  |        |
| Fallbac                                                                                      | k Time:                                    | 10 minutes                                                                                                    | s 💌       | Cours 2 | Second 1                         |        |
| Fallbac<br>Acces:                                                                            | k Time:<br>s Level                         | 10 minutes<br>Group 1                                                                                                    | Group 2   | Group 3 | Group 4                          |        |
| Fallbac<br>Access<br>Input                                                                   | k Time:<br>s Level                         | 10 minutes<br>Group 1<br>V                                                                                                    | Group 2   | Group 3 | Group 4                          |        |
| Fallbac<br>Access<br>Input<br>Comm                                                           | k Time:<br>s Level<br>on Interface         | 10 minutes<br>Group 1<br>V                                                                                                    | Group 2   | Group 3 | Group 4                          |        |
| Fallbac<br>Access<br>Input<br>Comm<br>Multiple                                               | k Time:<br>s Level<br>on Interface<br>exer | 10 minutes<br>Group 1<br>V<br>V                                                                                                    | Group 2   | Group 3 | Group 4                          |        |
| Fallbac<br>Access<br>Input<br>Comm<br>Multiple<br>Output                                     | k Time:<br>s Level<br>on Interface<br>exer | 10 minutes<br>Group 1<br>V<br>V<br>V                                                                                                    | Group 2   | Group 3 | Group 4                          |        |
| Fallbac<br>Access<br>Input<br>Comm<br>Multiple<br>Output<br>LAN                              | k Time:<br>s Level<br>on Interface<br>exer | 10 minutes<br>Group 1<br>V<br>V<br>V                                                                                                    | Group 2   | Group 3 | Group 4                          |        |
| Fallbac<br>Access<br>Input<br>Comm<br>Multiple<br>Output<br>LAN<br>System<br>Pace            | k Time:<br>s Level<br>on Interface<br>exer | 10 minutes<br>Group 1<br>V<br>V<br>V<br>V                                                                                                    | Group 2   | Group 3 | Group 4                          |        |
| Fallbac<br>Access<br>Input<br>Comm<br>Multiple<br>Output<br>LAN<br>System<br>Reset           | k Time:<br>s Level<br>on Interface<br>exer | 10 minutes<br>Group 1<br>V<br>V<br>V<br>V<br>V<br>V<br>V                                                                                                    | Group 2   | Group 3 | Group 4                          |        |
| Fallbac<br>Access<br>Input<br>Comm<br>Multiple<br>Output<br>LAN<br>System<br>Reset<br>Preset | k Time:<br>s Level<br>on Interface<br>exer | 10 minutes         Group 1         V         V | Group 2   | Group 3 | Group 4                          |        |
| Fallbac<br>Access<br>Input<br>Comm<br>Multiple<br>Output<br>LAN<br>System<br>Reset<br>Update | k Time:<br>s Level<br>on Interface<br>exer | 10 minutes           Group 1           V           V           V           V           U           V           U           U           U           U           U           U           U           U           U           U           U           U           U           U           U           U           U           U           U           U           U           U           U           U                                                                                                    | Group 2   | Group 3 | Group 4                          |        |

Access level allows to define four different user rights for selected WEB sites.

*Admin* is able to choose between four different classes of user rights for different accounts. The user rights and accounts can be assigned by the *Admin* only.

## Update

In the *Update* menu the following actions can be done:

- 1. Software update
- 2. Get configuration
- 3. Activation of software options

For the software update please select the update file and start the update process with the start button. Please read the release notes carefully for additional hints.

## Get Configuration

The config file contains system relevant settings. It is possible to get this file to save it and to write it back to the DRD 700 again.

- Click Get Konfiguration
- Save Config file "DRD700\_xxxxxx.dat".

| DRD 700<br>Home            | Update                                        | Logged in as: admin (194.55.8.125) | Logout |
|----------------------------|-----------------------------------------------|------------------------------------|--------|
| Input<br>Common Interferee | Get Configuration                             |                                    |        |
| Output                     |                                               |                                    |        |
| LAN                        | File transfer to DRD 700                      |                                    |        |
| System                     |                                               |                                    |        |
| User Accounts              |                                               | Durchsuchen                        |        |
| Update                     | Start                                         |                                    |        |
| Version                    |                                               |                                    |        |
| License                    |                                               |                                    |        |
| Logbook                    | TFTP File URL                                 |                                    |        |
| Contact                    | tftp://194.55.8.16/drd700-application-vxx.drd |                                    |        |
|                            | Start                                         |                                    |        |

#### Activating of Software Options

- Click Get Configuration
- Save the configuration file "DRD700\_xxxxxx.dat" and
- send it via email to Blankom (service@blankom.de).

After receiving a written Order Blankom will

- Create a Key file "DRD700-Option-Key-SerNr\_xxxxxx.dat" and
- send it back via email to the customer
- Click Durchsuchen(Select)
- Select Key file.
- Click Start

An automatic Reset after this procedure updates the option list. Via *License* the success of enabling a new option can be checked.

#### Version

*Version* lists information of the internal status of the device. No configurations can be done.

| DRD 700                 | Version         |                           | Logged in as: admin (194.55.8.147) | Logout |
|-------------------------|-----------------|---------------------------|------------------------------------|--------|
| Input                   |                 |                           |                                    |        |
| Common Interface        | Model:          | DRD700 4xDVB-8/82 75      |                                    |        |
| Multiplexer             | Bootloader:     | 1.00 (20.12.10 11:27:14)  |                                    |        |
| Output<br>LAN<br>System | Application:    | 3.23a (09.07.12 16:35:48) |                                    |        |
|                         | FPGA:           | 3.04 (15.06.12 17:30:55)  |                                    |        |
|                         | FPGA CPU:       | 3.07 (09.07.12 14:11:27)  |                                    |        |
| Undate                  | Serial Number:  | 0223751                   |                                    |        |
| Version                 | Device Type ID: | D135.01                   |                                    |        |
| License                 | MAC Address 1:  | 00:50:C2:B7:5B:84         |                                    |        |
| Logbook                 | MAC Address 2:  | 00:50:C2:B7:5B:85         |                                    |        |
| Contact                 |                 |                           |                                    |        |

License

*License* show all the available as well as activated software options. It is also possible to activate further options at a later time through a license file that can be applied for.

For activating another software option, select "Get configuration" under the menu item "Update". The file that is read out must be sent to Blankom along with the purchase order for the option. A file that is delivered by Blankom having the corresponding options is then loaded in DRD 700 via "Download". Activation of software options is not free of cost.

*Logbook* shows all logbook entries of the DRD 700. A maximum of 512 logbook entries can be stored. Then the oldest entries are overwritten by new events. *Erase* delete all entries, *Save to File* save all entries in a Textfile "LOGBOOK\_DRD 700\_xxxxxx.log" (xxxxxx=serial-no) in the specified Downloadarea.

*Logout* exits the configuration mode with a security message.

## Connections

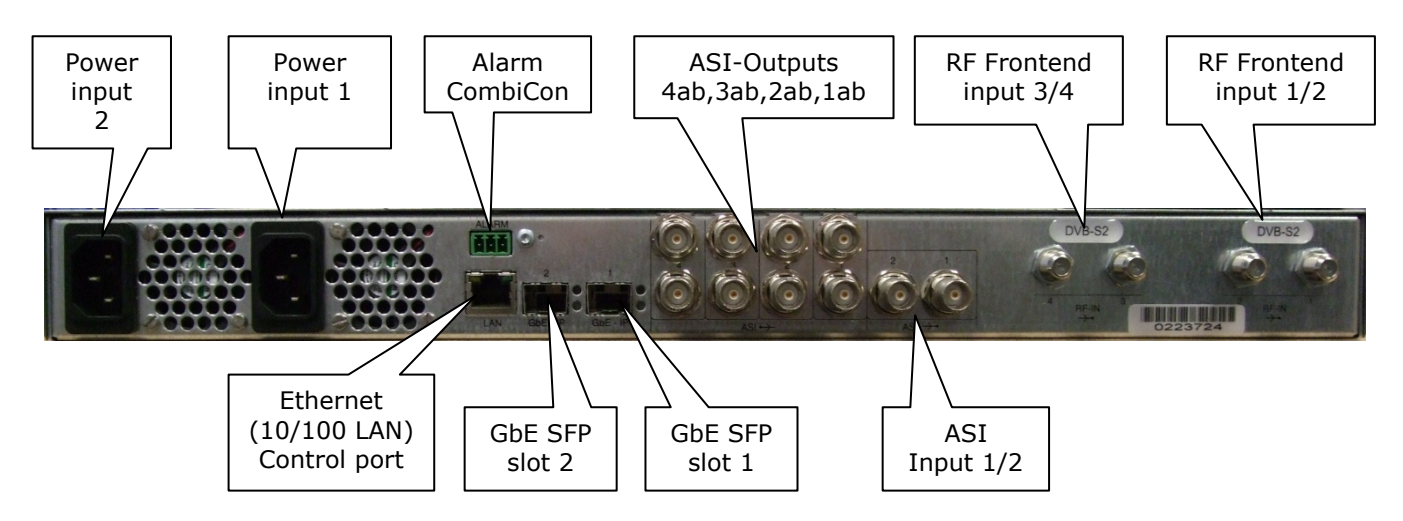

| Туре          | Interface             | Description                                      |  |  |  |
|---------------|-----------------------|--------------------------------------------------|--|--|--|
| IEC connector | Power Connector 1/2   | 100 to 240 V AC,                                 |  |  |  |
| J 45          | Ethernet (10/100 LAN) | 1 TxD+, 2 TxD-, 3 RxD+, 6 RxD-                   |  |  |  |
| Mini CombiCon | Alarm                 | Correct working: 1-3 closed<br>Alarm: 1-2 closed |  |  |  |
| BNC           | 8 x ASI Out, 1-4 a/b  | Coaxial connector, 75 Ohm                        |  |  |  |
| BNC           | 2 x ASI In, ½         | Coaxial connector, 75 Ohm                        |  |  |  |
| F             | RF-Input ½, ¾         | Depending on the frontend                        |  |  |  |
| SFP slot 1    | GbE (SFP)             | SFP module                                       |  |  |  |
| SFP slot 2    | GbE (SFP)             | SFP module (Option)                              |  |  |  |

## **Technical data**

|                                                        | DRD 700                                                                                |
|--------------------------------------------------------|----------------------------------------------------------------------------------------|
| SAT input (Option)                                     |                                                                                        |
| Input frequency                                        | 950 MHz to 2150 MHz                                                                    |
| Lock-in range                                          | ± 5 MHz                                                                                |
| Retaining range                                        | ±12 MHz                                                                                |
| Input impedance                                        | 2 x 75 Ohm, F Connector                                                                |
| LNB supply:                                            |                                                                                        |
| Voltage                                                | 13V / 18V, reversible, can be switched off                                             |
| Current                                                | Max 400mA, short-circuit proof                                                         |
| Input level                                            | -65 dBm to -25 dBm                                                                     |
| Bandwidth                                              | 36 MHz                                                                                 |
| DVB-S                                                  |                                                                                        |
| Modulation                                             | QPSK                                                                                   |
| Symbol rate                                            | 1 to 45 Msps                                                                           |
| Lock-in range                                          | ≤ ± 100 ksps                                                                           |
| Roll-off                                               | 35%                                                                                    |
| Inner coding (FEC)                                     | <sup>1</sup> / <sub>2</sub> ; 2/3; <sup>3</sup> / <sub>4</sub> ; 5/6; 7/8 Viterbi, K=7 |
| DVB-S2 (QPSK, 8PSK)                                    |                                                                                        |
| Modulation                                             | OPSK, 8PSK (incl. DVB-S)                                                               |
| Symbol rate                                            | 1 to 36 MS/s (OPSK)                                                                    |
| -,                                                     | 1 to 30 MS/s (8PSK)                                                                    |
| Roll-off                                               | 20, 25, 35 %                                                                           |
| FEC Code rates (depending upon the type of modulation) | 1/2; 3/5; 2/3; 3/4; 4/5; 5/6; 8/9; 9/10                                                |
| DVB-S2 (16APSK, 32APSK)                                | Only for Input 1 and 3!                                                                |
| Modulation                                             | QPSK, 8PSK, 16APSK, 32APSK (incl. DVB-S)                                               |
| Symbol rate                                            | 1 to 50 MS/s (QPSK, 8PSK)<br>1 to 40 MS/s (16APSK)<br>1 to 30 MS/s (32APSK) t.b.d.     |
| Roll-Off                                               | 20, 25, 35 %                                                                           |
| FEC Code rates (depending upon the type of modulation) | 1/4; 1/3; 2/5; 1/2; 3/5; 2/3; 3/4; 4/5; 5/6; 8/9; 9/10                                 |
| FEC-Frame                                              | Normal (64800bits), Short (16200bits)                                                  |
|                                                        | CCM, ACM, VCM                                                                          |
| DVB-T (Option)                                         |                                                                                        |
| Modulation                                             | COFDM                                                                                  |
| Input frequency                                        | 47 MHz to 862 MHz                                                                      |
| Input level                                            | -80 dBm to -10 dBm                                                                     |
| Symbol rate                                            | All for 7 MHz and 8 MHz bandwidth                                                      |
| DVB-T2 (Option)                                        |                                                                                        |
| Modulation                                             | COFDM                                                                                  |
| Input frequency                                        | 47 MHz to 862 MHz                                                                      |
| Input level                                            | -80 dBm to -10 dBm                                                                     |
| Symbol rate                                            | All for 7 MHz and 8 MHz bandwidth                                                      |
| DVB-C (Option)                                         |                                                                                        |
| Modulation                                             | 16-, 32-, 64-, 128-, 256-QAM                                                           |
| Input frequency                                        | 47 MHz to 862 MHz                                                                      |
| Input level                                            | -60 dBm to -10 dBm                                                                     |
| Symbol rate                                            | 2 Msym/s 7 Msym/s                                                                      |
| Bandwidth                                              | 2 MHz, 4 MHz, 7 MHz, 8 MHz                                                             |

| ISDB-T (Option)           |                                                                                                    |
|---------------------------|----------------------------------------------------------------------------------------------------|
| Modulation                | COFDM, 2k,4k,8k                                                                                                    |
| Input frequency           | 47 MHz to 862 MHz                                                                                                    |
| Input level               | -80 dBm to -10 dBm                                                                                                    |
| Symbol rate               | All for 6 MHz bandwidth                                                                                                    |
| IP Frontend (Option)      |                                                                                                    |
| Input                     | SFP, electrical RJ45, optical LC                                                                                                |
| Format                    | Gigabit Ethernet, UDP, Uni-und Multicast<br>RTP, proMPEG                                                                        |
| Data rate                 | Max. 200 Mbit/s                                                                                                    |
| IP Data Port (Option)     |                                                                                                    |
| Output                    | SFP, electrical RJ45, optical LC                                                                                                |
| Format                    | Gigabit Ethernet, UDP, Uni-und Multicast, RTP (Option), proMPEG (Option), MPTS (Option), Service Filter (Option), SPTS (Option) |
| Data rate                 | Depending on input data rate                                                                                                    |
| ASI input                 |                                                                                                    |
| Input                     | 2 x ASI (in conformance with EN 50083-9), 75 Ohm, BNC                                                                           |
| Reflection / return loss  | > 18 dB                                                                                                    |
| Format                    | 188/204 Byte                                                                                                    |
| Data rate                 | Max. 200 Mbit/s                                                                                                    |
| ASI output                |                                                                                                    |
| Output                    | 8 x ASI (in conformance with EN 50083-9), 75 Ohm, BNC                                                                           |
| Reflection / return loss  | > 18 dB                                                                                                    |
| Format                    | 188 Byte                                                                                                    |
| Data rate                 | Max. 200 Mbit/s                                                                                                    |
| Monitoring, configuration |                                                                                                    |
| Ethernet                  | IP check port, RJ45, LAN                                                                                                    |
| Format                    | 10/100M, TCP/IP, SNMP, Web server, Software Download                                                                            |
| Alarm                     | Potential-free relay contact                                                                                                    |
| General                   |                                                                                                    |
| Power consumption         | 25 Watt (without LNB powering)                                                                                                  |
| Power supply              | 100V <sub>AC</sub> to 240 V <sub>AC</sub>                                                                                       |
| Dimensions                | 482 x 44 x 260 mm (19" 1RU)                                                                                                    |
| Weight                    | 4.7 kg                                                                                                    |
| EMC                       | EN 50083-2                                                                                                    |
| Safety                    | EN 60950-1                                                                                                    |

## History

| Revision | Modifications                     | Date       |
|----------|-----------------------------------|------------|
| A        | First Release                     | 21.03.2011 |
| В        | Editorial changes, SPTS streaming | 22.07.2011 |
| С        | BISS Decryption described.        | 12.08.2011 |
| D        | Editorial changes                 | 23.08.2011 |
| E        | Processing                        | 01.12.2011 |
| F        | New: ProMPEG, ISDB-T              | 26.04.2012 |
| G        | RTP, Device Settings new. SAP     | 10.07.2012 |
| Н        | Editorial changes                 | 08.04.2013 |

Contact: www.blankom.de www.irenis-blankom.com info@blankom.de Germany - Hauptsrasse 29 31171 Nordstemmem +49 5069 4809781

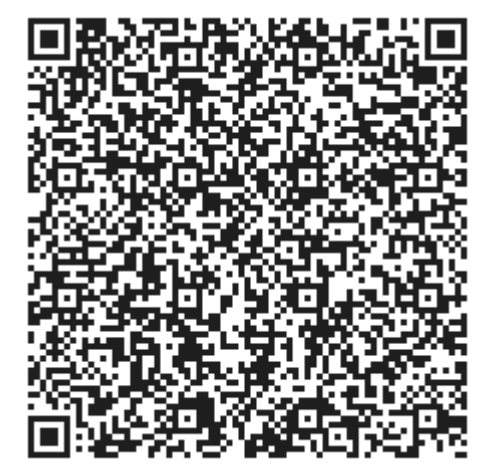